2025/09/05 23:20

## Creare una variabile personalizzata

Alcune variabili, presenti nel dizionario sotto la voce **"PRAANAVAR - Tabella Gestione Variabili"** (Fig. 1) possono anche essere costruite da zero, accedendo alla funzione **[40. Fascicoli Elettronici -10. Archivi - 210. Gestione Variabili]** (Fig. 2).

| ⊜ oi   | ILYOF  | FICE 🖺 🦷               | <b>~</b> ~~           |                                         |           | Test per gestione documenti base                             |   |          |                                      | italsoft |
|--------|--------|------------------------|-----------------------|-----------------------------------------|-----------|--------------------------------------------------------------|---|----------|--------------------------------------|----------|
| File   | Hon    | ne Inserisci I         | Layout di Pagina Rife | erimenti Collaborazione Plu             | gin       |                                                              |   |          |                                      | ≡        |
| т<br>П | Macr   | ros Dizionario H       | {} 🎊 👯 [              | CR Y Photo E Y Speech Y Thesa           | h 🔯       | r YouTube Zotero                                             |   |          |                                      |          |
| 0      | Dizio  | onario                 |                       |                                         | ×         | ····· · · · · · · · · · · · · · · · ·                        | 4 | In       | terlinea                             | T        |
| Ē      |        | Codice                 | Variabile             | Descrizione                             |           |                                                              |   | SI       | paziatura del paragrafo<br>rima Dopo |          |
| Fee    |        |                        |                       |                                         | +         |                                                              |   |          | 0 cm 0 cm 0 cm 0                     | 5        |
| -      | >      | PRABASE                |                       | Base Procedimento                       | ÷         | l                                                            |   |          | paragrafi dello stesso stile         |          |
| 50     | >      | PRARICHIESTA           |                       | Richiesta on-line                       | Ξ         |                                                              |   | Ri       | ientri<br>sinistra Adestra           | 5        |
|        | >      | PRAPASSO               |                       | Passo Procedimento                      | 1 - 2 -   |                                                              |   |          | 0 cm 🗘 0 cm 🗘                        |          |
| 0      | >      | PRATIPI                |                       | Tipi Aggiuntivi Procedimen              |           |                                                              |   | SI<br>(I | peciale<br>nessuna) ~ 0 cm 0 cm 2    | Ta       |
|        |        |                        |                       | to                                      |           |                                                              |   |          | - Colore sfondo                      |          |
|        | >      | PRAAGGIUNTI<br>VI      |                       | Campi Aggiuntivi                        | -<br>-    |                                                              |   |          | Mostra impostazioni avanzate         |          |
|        | >      | PRASOGGETTI            |                       | Soggetti                                | -<br>     |                                                              |   |          |                                      |          |
|        | >      | PRAANAVAR              |                       | Tabella Gestione Variabili              | 2         |                                                              |   |          |                                      |          |
|        | >      | PRAPRATICAB<br>O       |                       | Pratica BO                              | -<br>-    |                                                              |   |          |                                      |          |
|        | >      | RICHIESTA_AL<br>LE_NV  |                       | Allegati della Richiesta no<br>n Validi | 10.1      |                                                              |   |          |                                      |          |
|        | >      | RICHIESTA_AL<br>LE     |                       | Allegati della Richiesta                | -         |                                                              |   |          |                                      |          |
|        | >      | PASSO_ALLE             |                       | Allegati del Passo                      | 1 - 12 -  |                                                              |   |          |                                      |          |
|        | >      | FASCICOLO_S<br>OCI     |                       | Soci del Fascicolo                      | . 61 - 13 |                                                              |   |          |                                      |          |
|        | >      | FASCICOLO_S<br>OGGETTO |                       | Soggetto del Fascicolo                  | 1 - 1 - 1 |                                                              |   |          |                                      |          |
|        | >      | PASSO_DESTI<br>NATARI  |                       | Destinatari del Passo                   | • 10 • 1  |                                                              |   |          |                                      |          |
| 1      | Pagina | 1 di 1                 |                       |                                         | Т         | utte le modifiche sono state salvate Italiano (Italia) 🗸 🌐 🖷 | 2 | × .      |                                      | +        |

Fig. 1: Dizionario delle variabili

Per avviare la ricerca cliccare il bottone [Elenca] (Fig. 2).

| italsoft Home      | Gestione Variabili 🔋 |                   |
|--------------------|----------------------|-------------------|
| Gestione Variabili |                      |                   |
| Codice             |                      | F2-Nuovo          |
| Descrizione        |                      |                   |
| Classificazione    |                      | O. EA Flores      |
| Tipo               |                      | ≪ F4-Elenca       |
|                    |                      |                   |
|                    |                      | Esporta Variabili |
|                    |                      |                   |
|                    |                      | Importa Variabili |
|                    |                      |                   |
|                    |                      |                   |
|                    |                      |                   |

Fig. 2: Funzione per la gestione delle variabili

Se non si valorizza nessun campo cliccando il bottone **[Elenca]** vengono elencati tutte le variabili presenti (Fig. 3).

| italsoft Home Gestione Variabili 🕷 |                                                         |      |        |                    |
|------------------------------------|---------------------------------------------------------|------|--------|--------------------|
| Gestione Variabili                 |                                                         |      |        |                    |
|                                    |                                                         |      |        |                    |
| Gestione Variabili                 |                                                         |      |        | F2-Nuovo           |
| Codice ≑                           | Descrizione                                             | Tipo | Class. |                    |
| ALTRI_SOGGETTI                     | Elenco altri soggetti                                   | HTML | SUAP   | ↑ F3-Altra Ricerca |
| CONTRIBUTI_PRATICA                 | Elenco contributi della pratica (descrizione e importo) | HTML | SUAP   |                    |
| FASCICOLO_ONERI                    | Elenco Costi Fascicolo Pratica                          | HTML | SUAP   |                    |
| FASCICOLO_SOCI                     | Elenco Soci del Fascicolo                               | HTML | SUAP   |                    |
| IMMOBILI_PRATICA                   | Elenco immobili pratica                                 | HTML | SUAP   |                    |
| INTESTAZIONE_SUAP                  | Intestazione di pagina SUAP                             | HTML | SUAP   |                    |
| NOTEPRATICHE                       | Note Pratiche Accesso agli Atti                         | HTML | SUAP   |                    |
| PASSO_ALLE                         | Elenco Allegati del Passo                               | HTML | SUAP   |                    |
| PASSO_ALLE_PUBB                    | Allegati Passo Pubblicati                               | HTML | SUAP   |                    |
| PASSO_DEST1                        | Elenco DESTINATARI                                      | HTML | SUAP   |                    |
| PASSO_DESTINATARI                  | CODIElenco Destinatari Comunicazione in Partenza        | HTML | SUAP   |                    |
| PIEDIPAGINA                        | Pie di pagina                                           | HTML | SUAP   |                    |

Fig. 3: Elenco delle variabili estratte

Per creare una nuova variabile cliccare il bottone **[Nuovo]** (Fig. 2) e compilare tutti i campi presenti (Fig. 4):

| italsoft Home Ge   | tione Variabili 🔹 |                     |
|--------------------|-------------------|---------------------|
| Gestione Variabili |                   |                     |
| Codice*            |                   | 🗎 F5-Aggiungi       |
| Descrizione*       |                   |                     |
| Classificazione*   |                   | to 52 Alter Discuss |
| Tipo*              |                   | Ho-Altra Ricerca    |
| Fonte Dati         | v                 |                     |

Fig. 4: Maschera per l'inserimento di una nuova variabile

Al fine di personalizzare i documenti base con la stampa della carta intestata sia nell'**"Intestazione"** che nel **"Piè di Pagina"** è possibile creare due variabili apposite che possono contenere sia testo che immagini (al fine di rispecchiare la carta intestata originale).

Nel caso in cui la carta intestata venga modificata basterà apportare le stesse modifiche solo alle variabili sopra citate per aggiornare automaticamente tutti i documenti base che le utilizzano.

| \$ a | NLYOFFICE      | : 19                                                | 0 <b>r</b>                                                                           | ¥۲            |                         |              |         | Intestazio          | ne di pagina |             |              |          |           |                                                  | il                     | talsoft |
|------|----------------|-----------------------------------------------------|--------------------------------------------------------------------------------------|---------------|-------------------------|--------------|---------|---------------------|--------------|-------------|--------------|----------|-----------|--------------------------------------------------|------------------------|---------|
| File | Home           | Inserisci                                           | Layout di Pagir                                                                      | a Riferimenti | Collaborazione          | Plugin       |         |                     |              |             |              |          |           |                                                  |                        | ≡       |
|      | Times N<br>B I | ew R·~ 11<br><u>U</u> - <del>S</del> A <sup>3</sup> | ✓ A <sup>*</sup> A <sup>*</sup> A <sub>a</sub> × A <sub>z</sub> ∠ <sup>2</sup> × A × |               | -×⊡ ⊡ 10 ×<br>■ ¶ × ⊗ × | ⊘ ∎`<br>T ⊠` | Normale | Titolo              | Indice       | Senza spazi | Titolo 1     | Titolo 2 | Titolo 3  | Titolo 4                                         |                        | ~       |
| Q    | •              |                                                     |                                                                                      | +++1++量+      | 1 2                     | 4 5          | . 6 7 8 | 9 • • • 10 • • • 11 | 12 13        | 14 15 16 23 | 逝 1 - 18 - 1 |          | ≜ Ri<br>✓ | Intestazione Colo                                | prima                  | ¶       |
| Ē    | -              |                                                     |                                                                                      |               |                         |              |         |                     |              |             |              |          |           | A strisce                                        | A strisce              | ⊞       |
| ē    | -              |                                                     |                                                                                      | +             |                         |              |         |                     |              |             |              |          | Se        | leziona da modello                               |                        | 2       |
| Ξ    | -              |                                                     |                                                                                      |               | ₩                       |              | COM     |                     |              |             |              |          | Ē         | Ť                                                |                        |         |
| ςΦ   | -              | Settore                                             |                                                                                      |               |                         |              |         |                     | St           | le bordo    |              |          |           |                                                  |                        |         |
| 0    | -              |                                                     |                                                                                      | 4             |                         |              | Via Rom | a 1 - Comune di .   | )            |             |              |          |           | • •                                              | olore                  |         |
|      | -              |                                                     |                                                                                      |               |                         |              |         |                     |              |             |              |          | Se        | leziona i bordi che de<br>dificare applicando lo | sideri<br>stile scelto | Та      |

Fig. 5: Esempio di intestazione

Cliccare il bottone [Aggiungi] (Fig. 4) per terminare l'inserimento della nuova variabile.

I bottoni **[Esporta Variabili]** e **[Importa Variabili]** (Fig. 2) permettono rispettivamente di esportare (singolarmente o massivamente) o importare massivamente le variabili:

- Per esportare cliccare il bottone [Esporta Variabili] e selezionare uno o più soggetti cliccando sul flag della prima colonna, per terminare l'inserimento cliccare il bottone [Conferma Selezione]. Verrà aperta una nuova scheda del browser contenente il codice degli elementi selezionati, cliccare con il tasto destro del mouse in un qualsiasi punto sopra al testo e cliccare la voce "Salva con nome" o "Salva pagina con nome" e salvare il file nel percorso desiderato senza modificare l'estensione ".json"
- Per importare cliccare il bottone [Importa Variabili], cliccare il bottone con il floppy disk 🗵

(Fig. 6) e selezionare il file, terminare cliccando il bottone **[Apri]**, verranno caricate tutte le variabili presenti nel file **".json"**, se alcune variabili risultano già esistenti non verranno sovrascritte e verrà visualizzato il messaggio *"La procedura si è conclusa correttamente. Le seguenti variabili non sono state importate perché già presenti"*. Se si desidera sostituirle eliminare le variabili prima di procedere con l'importazione.

| Acquisizione File          |  | × |
|----------------------------|--|---|
| Scegli un file da caricare |  | B |

Fig. 6: Maschera per la selezione del file ".json" contenente le variabili.

Per eliminare una variabile, dopo averla ricercata, cliccare sopra alla riga della lista desiderata e cliccare il bottone con il cestino <sup>III</sup> posto in basso a sinistra della lista.

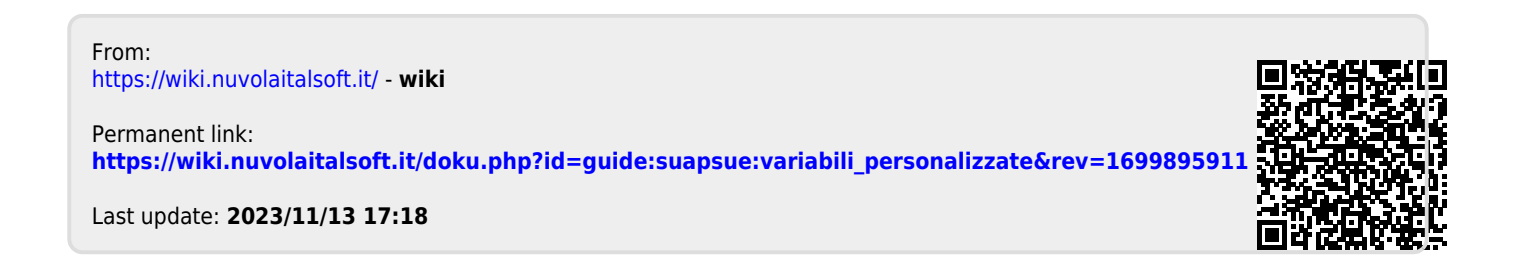